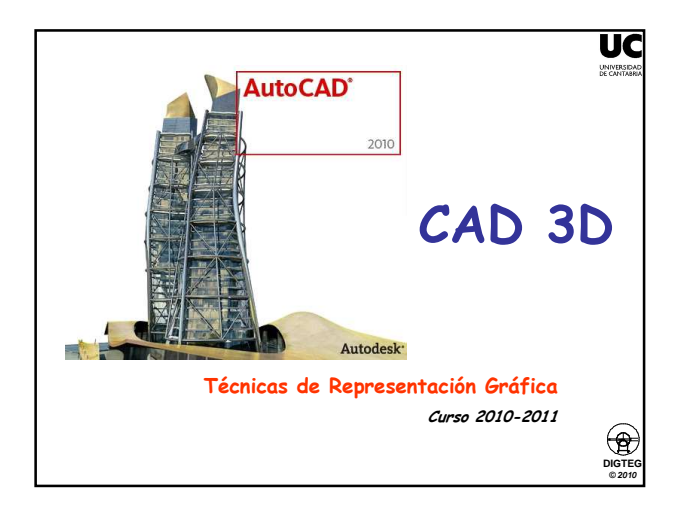

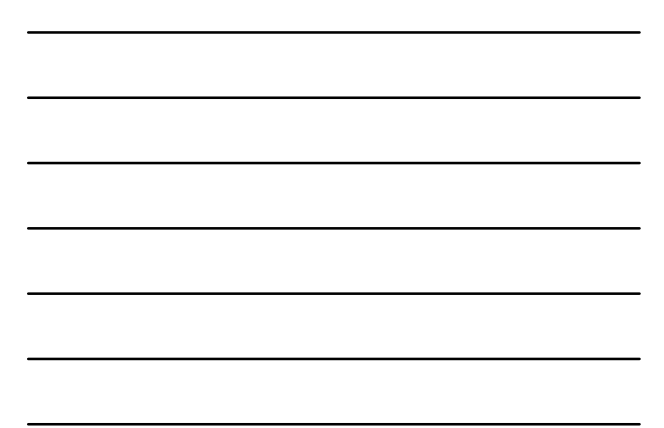

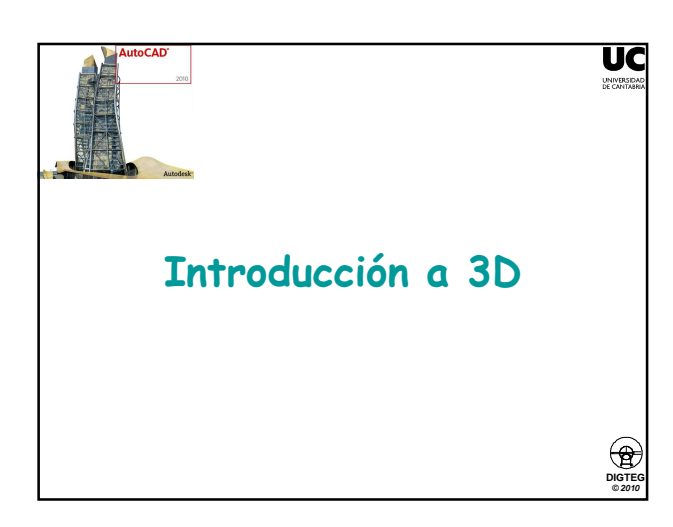

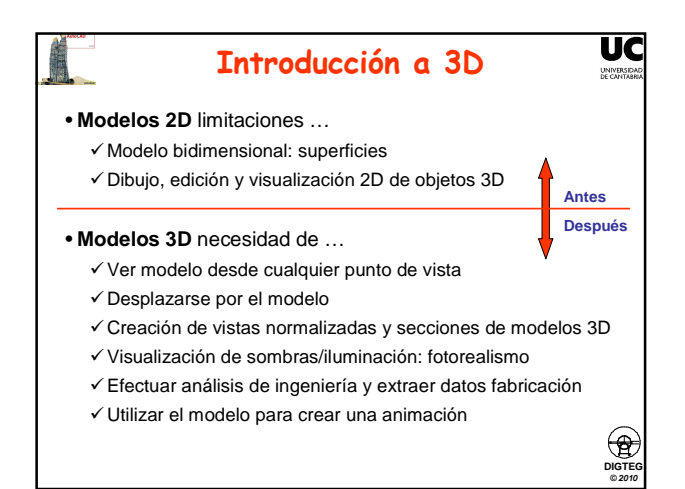

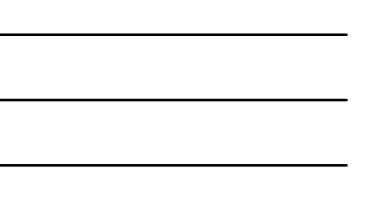

#### Introducción a 3D

UC

DIGTE

۲

DIGTE

#### • A tener en cuenta

- ✓ Se modela, NO se dibuja: Conviene visualizar mentalmente modelo 3D y ubicarlo en el espacio de trabajo
- Todas las órdenes empleadas hasta este momento siguen siendo válidas, teniendo en cuenta que el uso de muchas de ellas está limitado al plano XY (cual sea su posición).
- ✓ Cuando se marca un punto directamente en pantalla, sin emplear referencias a objetos o coordenadas, dicho punto se sitúa en el plano XY activo en ese momento.

#### Tipos de objetos 3D

- ✓ Objetos alámbricos
- ✓ Superficies
- ✓ Sólidos
- Introducción a 3D
  Modelos alámbricos
  Sólo contienen elementos que materializan aristas de objeto
  Muy rápidos para prototipado
  Modelo de superficies
  Definen caras de objeto mediante superficies (3 ó 4 lados)
  Permiten representar superficies curvas + ó complejas
  Modelo de sólidos
  Representan todo el volumen de un objeto
  Permite análisis de propiedades físicas
  Creación mediante primitivas (esfera, cono, ...),

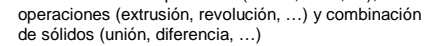

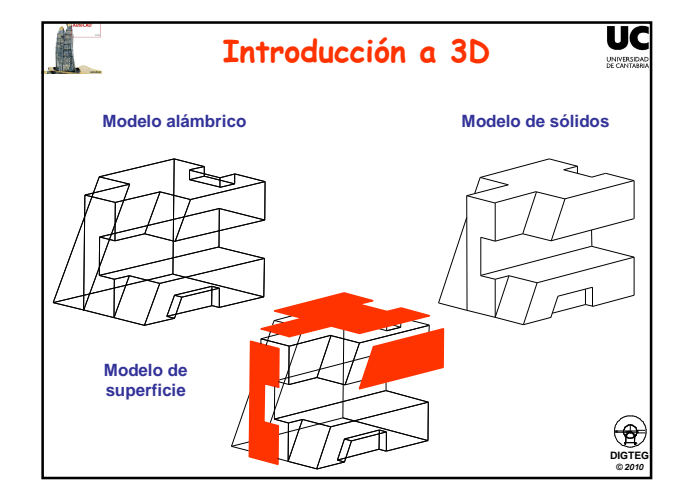

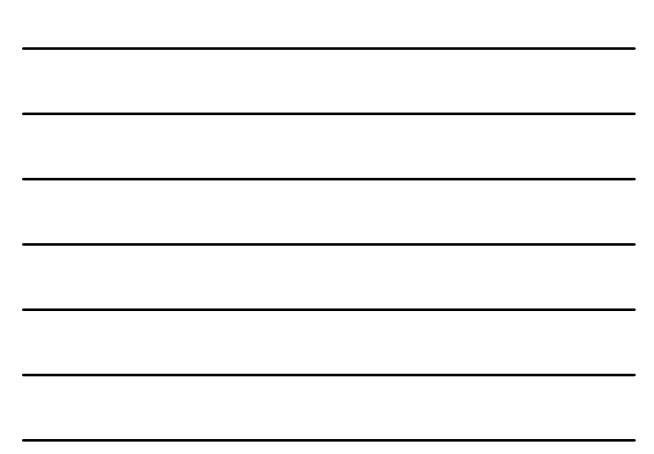

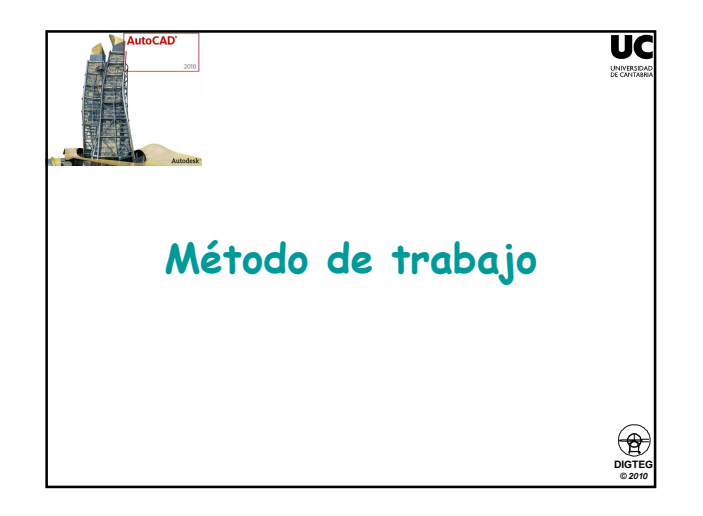

# Método de trabajo

- Proceso inicial (igual que en 2D)
  - Ejecutar la aplicación de AutoCAD©
  - Control del entorno de trabajo (pantalla / periféricos)
  - Preparación del dibujo (Gestión de ficheros)
- Control de la visualización 3D
  - ✓ Estilos de visualización
  - ✓ Vistas
  - ✓ Control de vistas
  - ✓ Herramientas de navegación
- Dibujar
  - ✓ Introducir comandos 3D
  - ✓ Introducir datos 3D

### Método de trabajo

DIGTE/ © 201

DIGTEG © 2010

UC

UN

- Proceso inicial
- Control de la visualización 3D
  - ✓ Estilos de visualización
  - ✓ Vistas
  - ✓ Control de vistas
  - ✓ Herramientas de navegación
- Dibujar

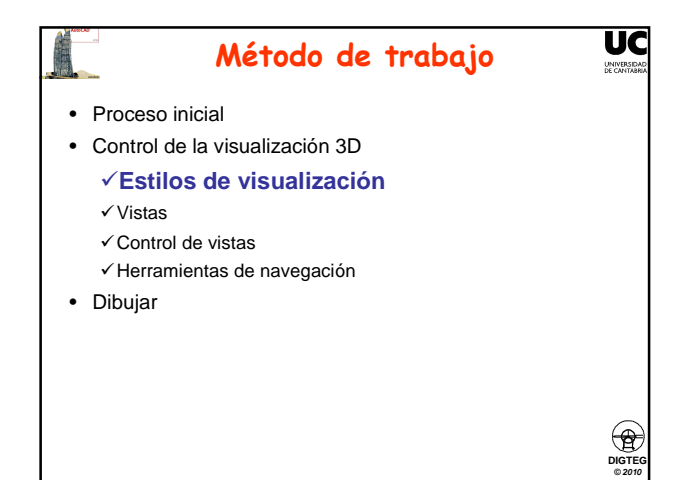

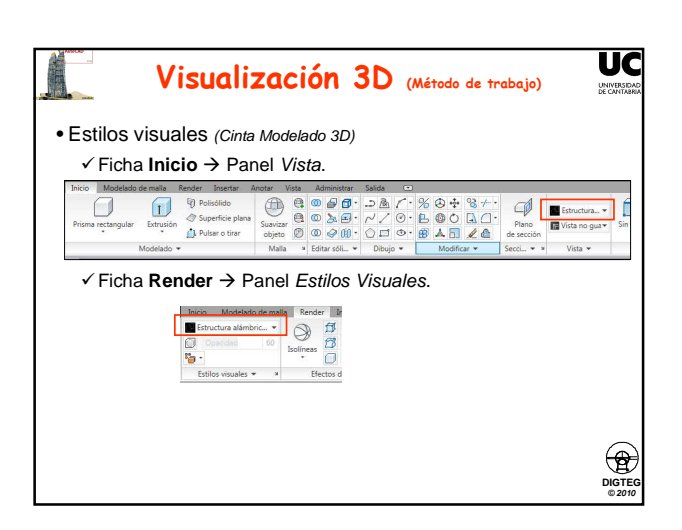

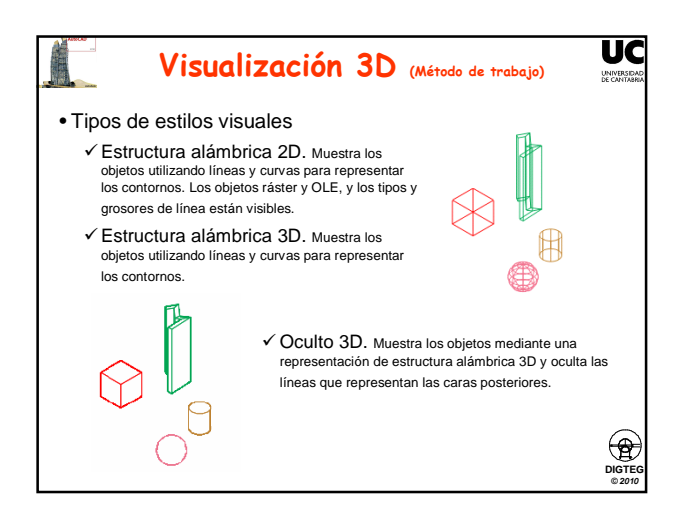

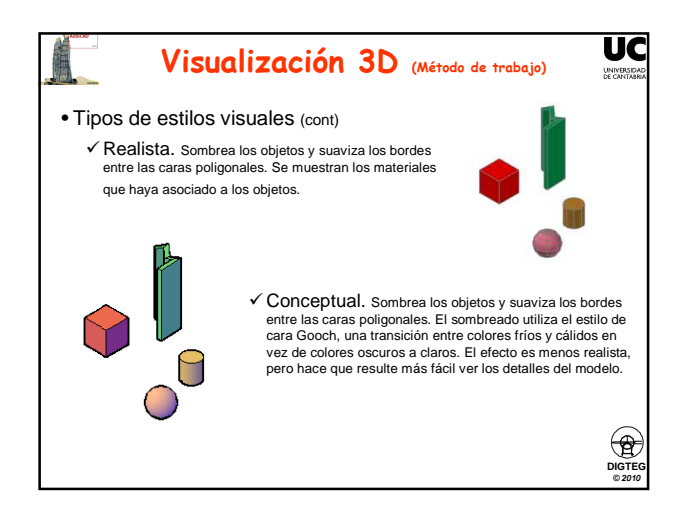

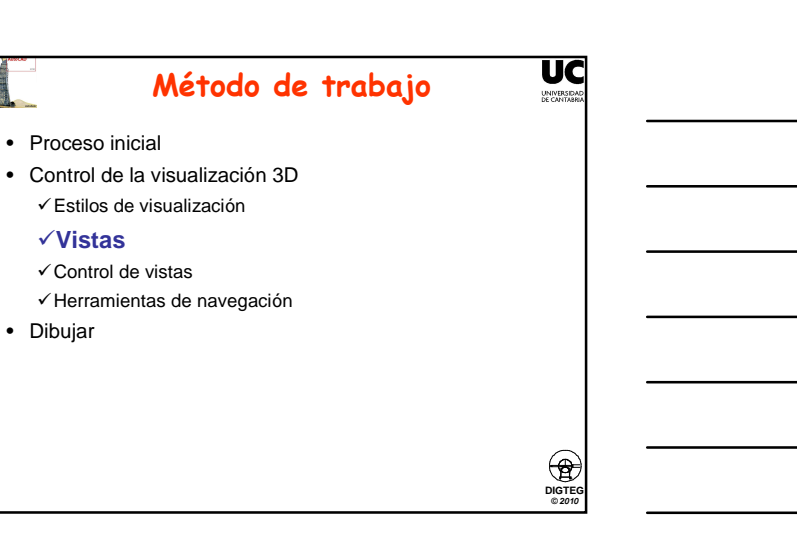

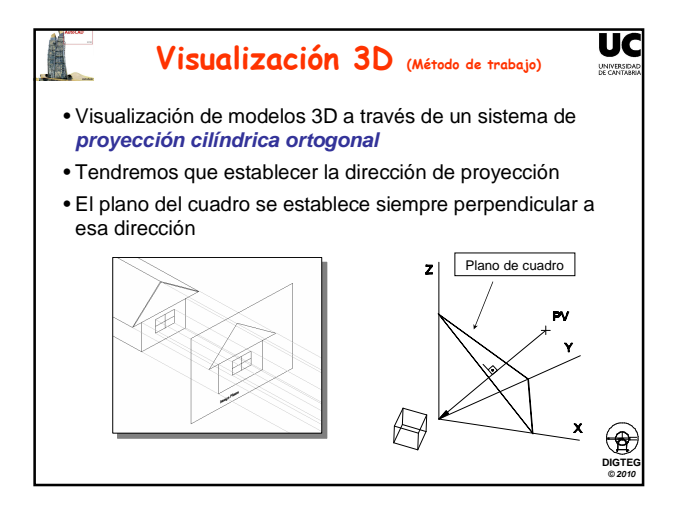

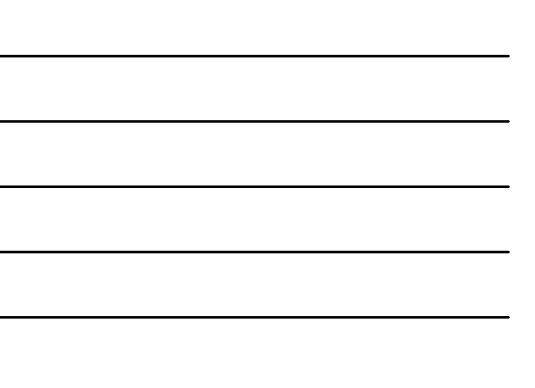

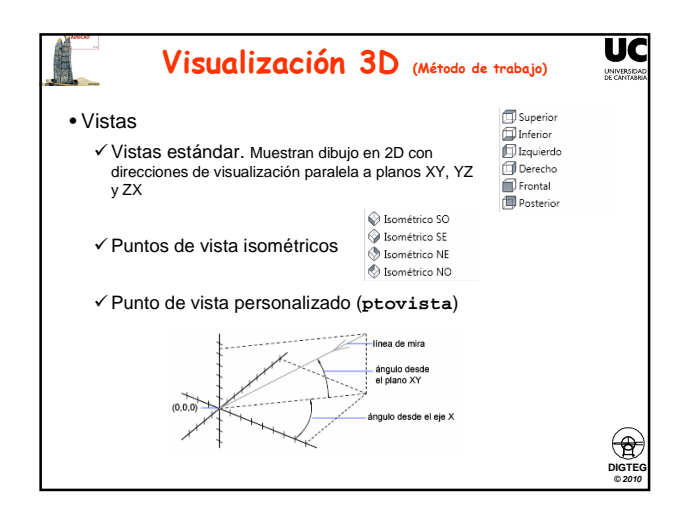

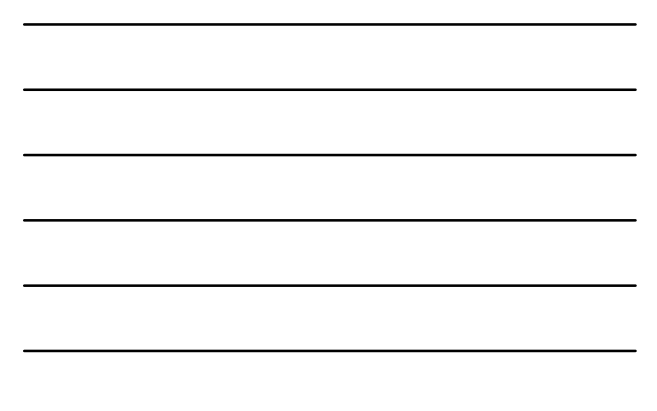

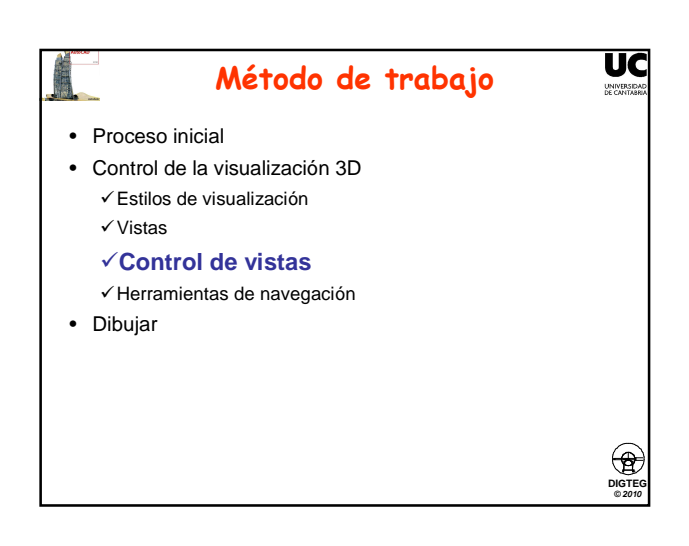

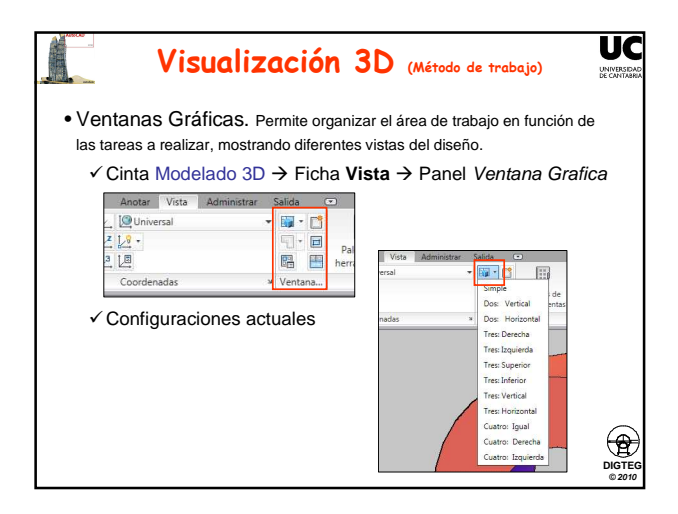

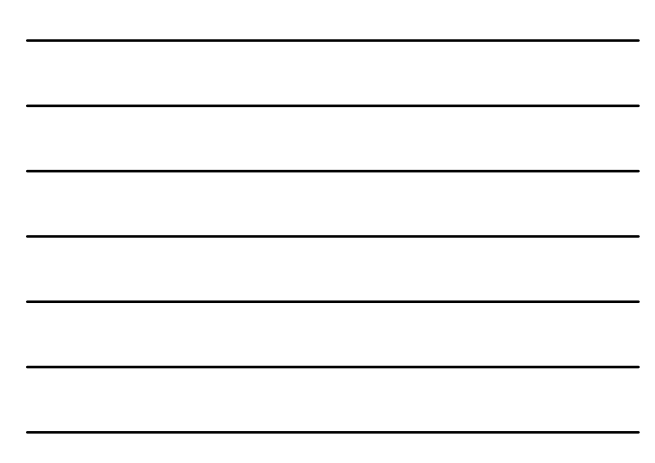

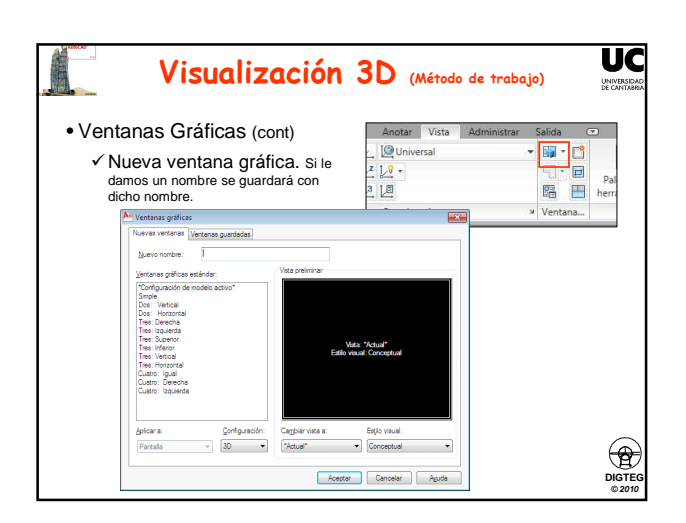

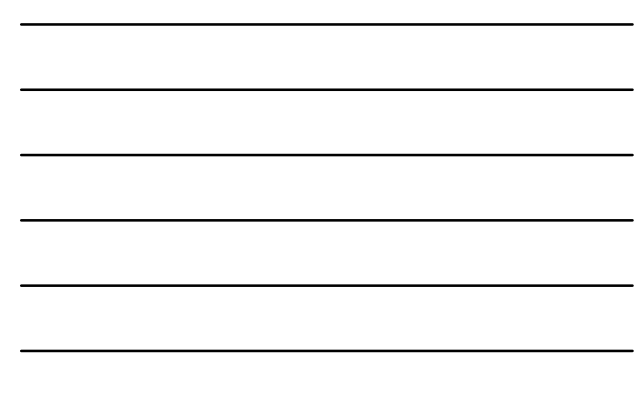

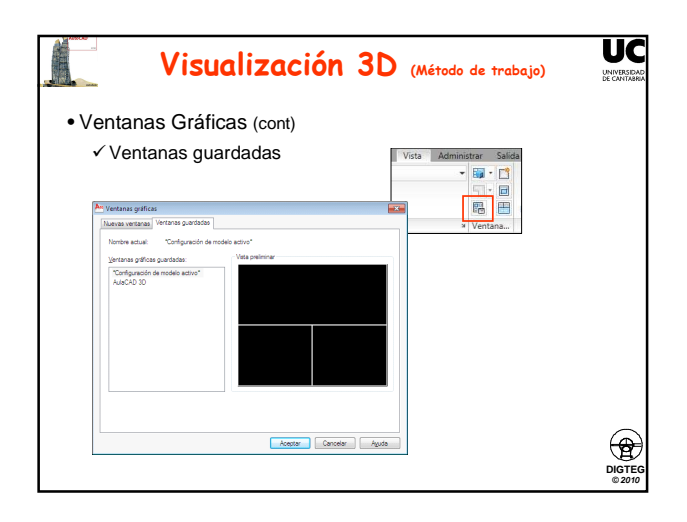

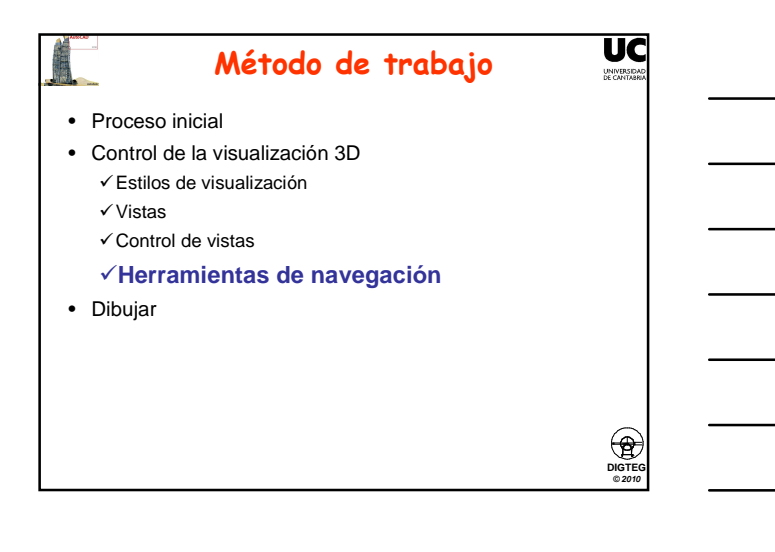

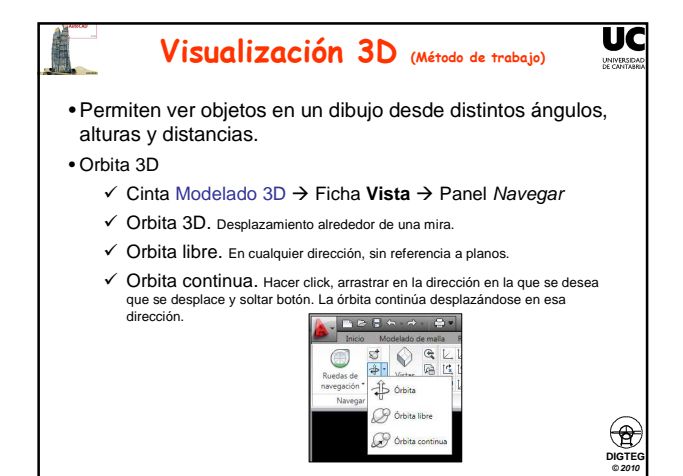

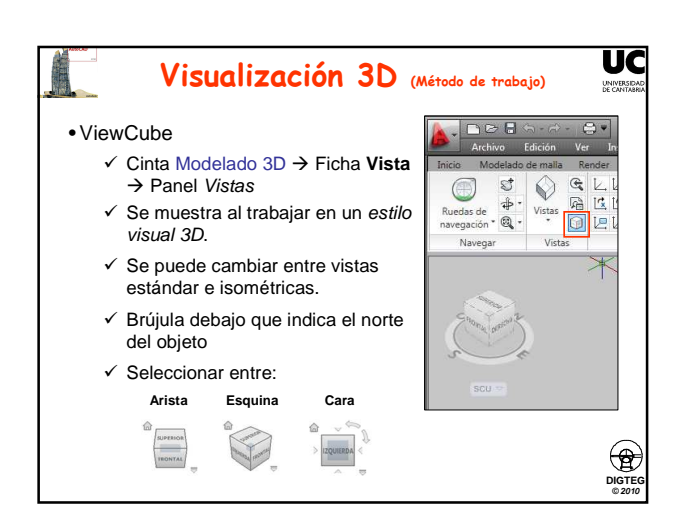

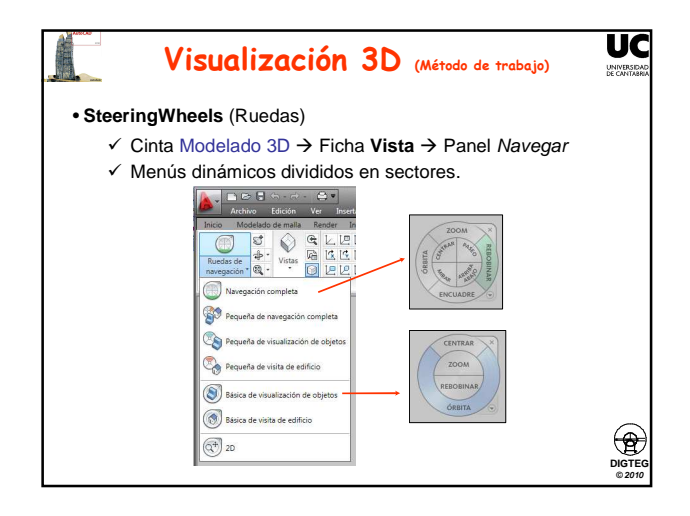

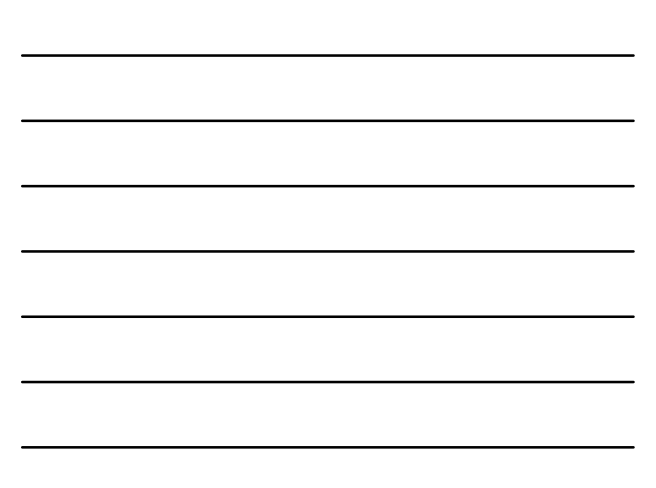

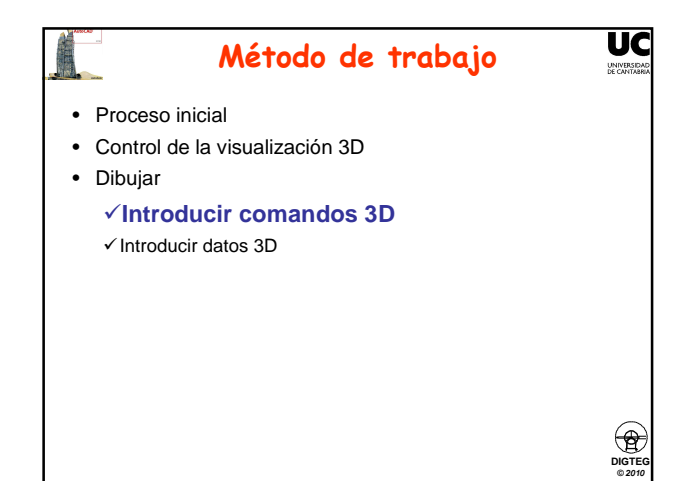

# **Dibujar** (Método de trabajo)

UC

DIGTEO © 2010

UC

UN

- Para la selección de los comandos se usan los mismos mecanismos que en 2D (menús, barras de herramientas, línea de comandos)
- Tienen vigencia TODOS los comandos (dibujo/edición) vistos en 2D (dentro del plano *activo*)
- $\bullet A parecen \ comandos \ específicos \ 3D \ ({\sf polilínea 3D, sólidos, \ldots})$
- Resulta casi imprescindible el uso del S.C.P (Sistema coordenadas personales)
- Tienen vigencia todas las ayudas al diseño (referencia a objetos, ...)

### Método de trabajo

- · Proceso inicial
- Control de la visualización 3D
- Dibujar
  - ✓ Introducir comandos 3D
  - ✓Introducir datos 3D

| 2D 3D                                 |  |
|---------------------------------------|--|
|                                       |  |
| Cartesianas (x,y) Cartesianas (x,y,z) |  |
| Cilíndricas ( $d < \alpha, z$ )       |  |
| Esféricas ( $d < \alpha < \phi$ )     |  |

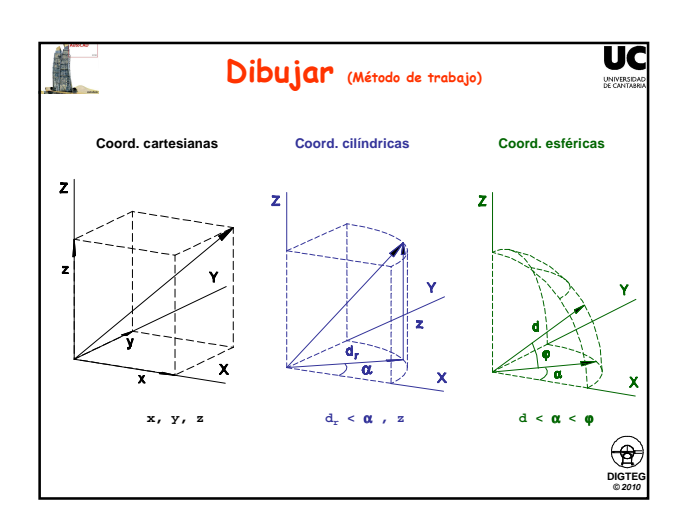

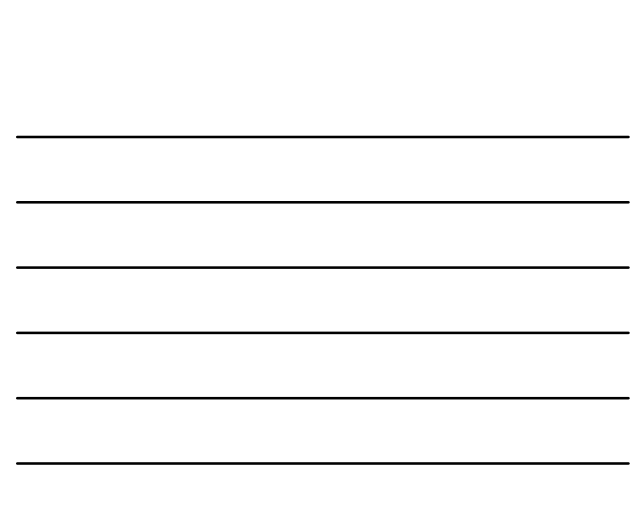

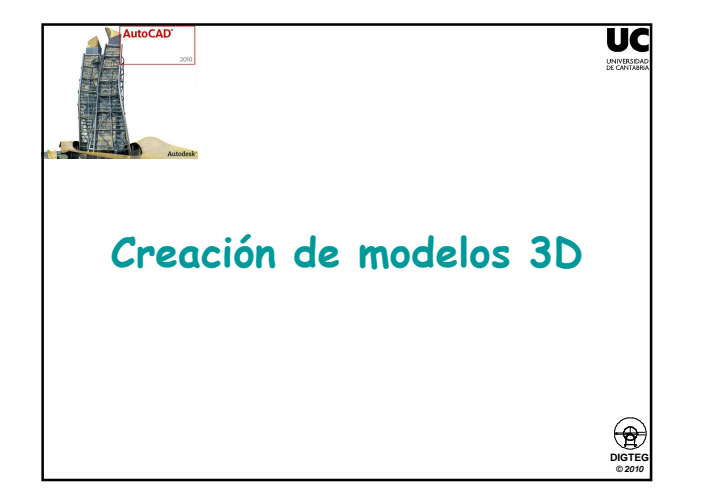

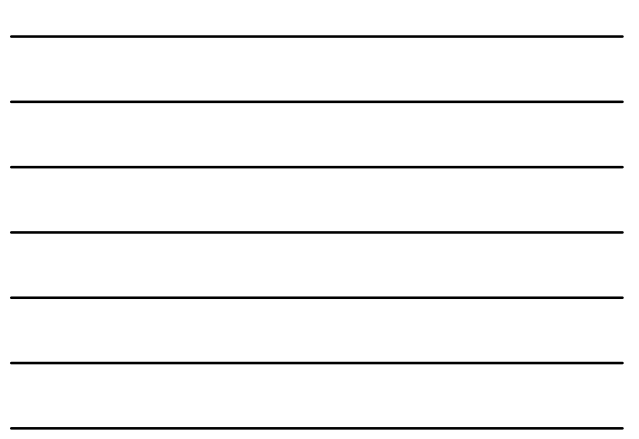

## Creación de modelos 3D

DIGTEG © 2010

UNIVE

- Modelado
  - ✓ Primitivas de sólidos 3D (prima, cilindro, cono, esfera, pirámide, toroide) ✓ Creación de sólidos a partir de objetos 2D (extrusión, barrido, solevación, revolución)
- Editar sólidos (unión, diferencia, intersección, cortes)
- Modificar sólidos (chaflán, empalme)

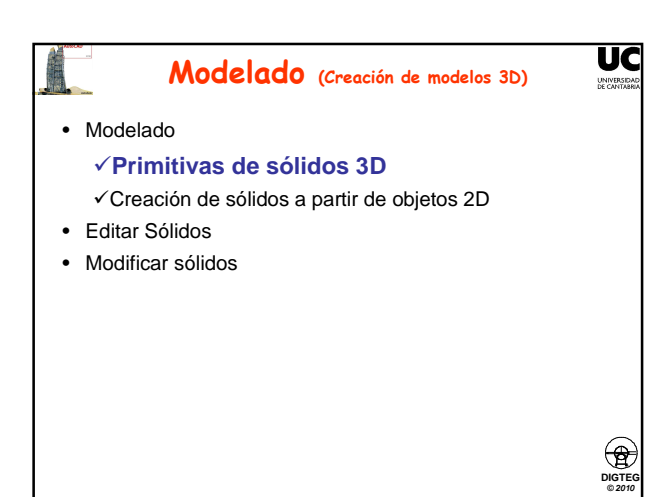

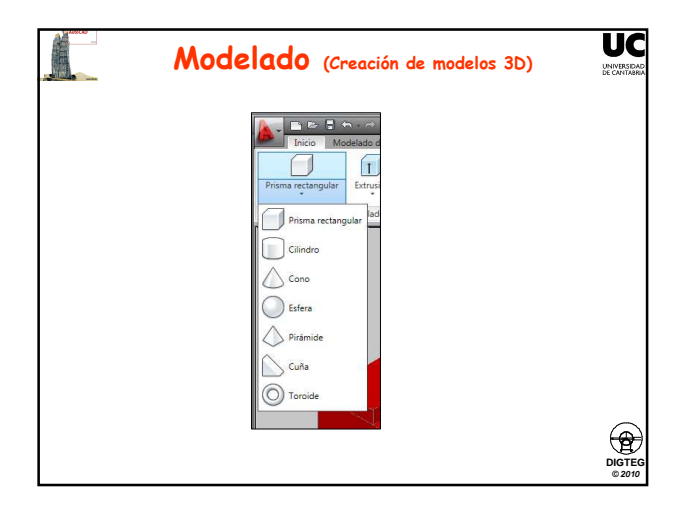

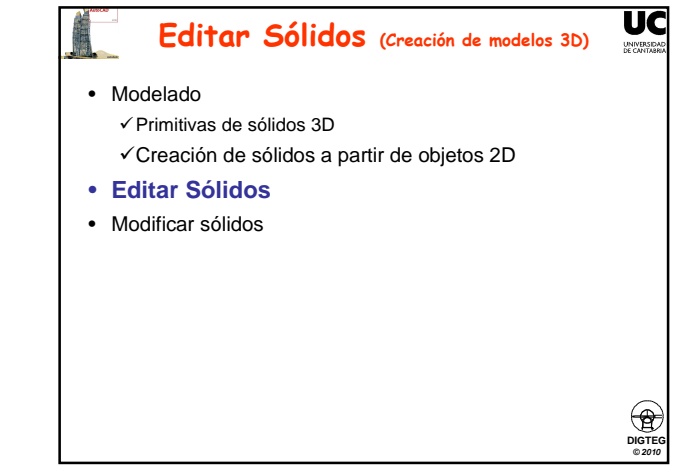

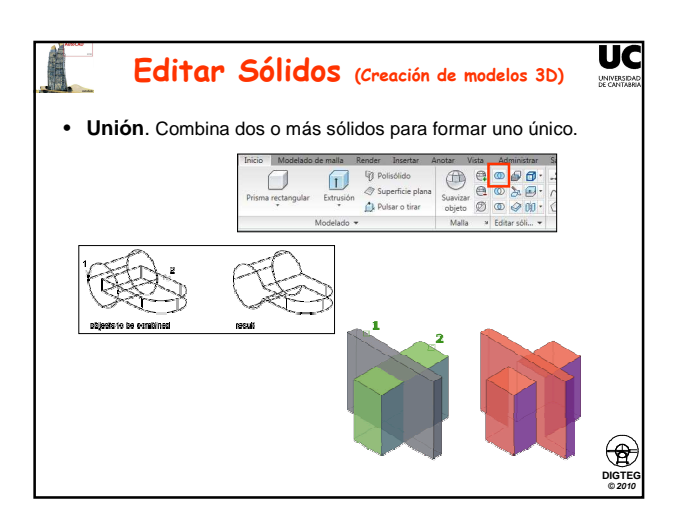

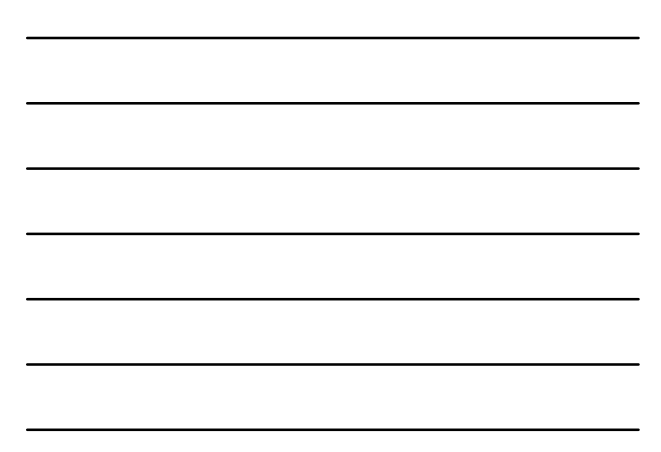

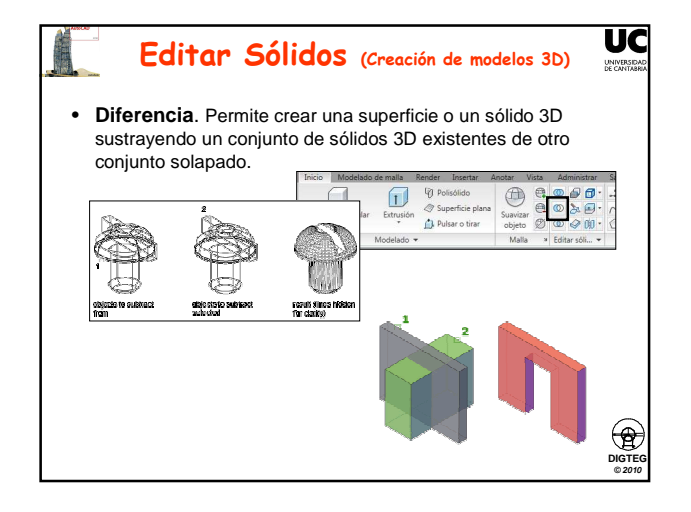

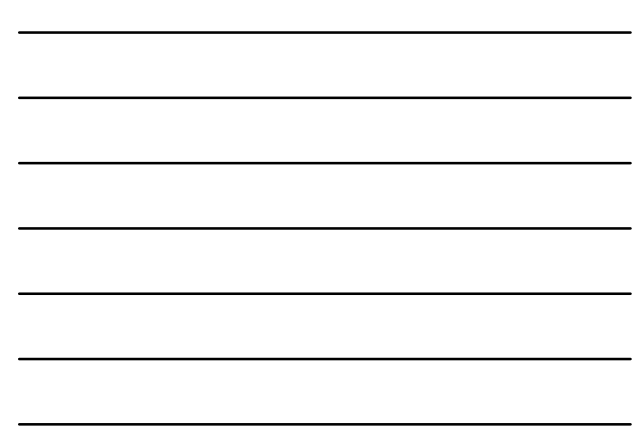

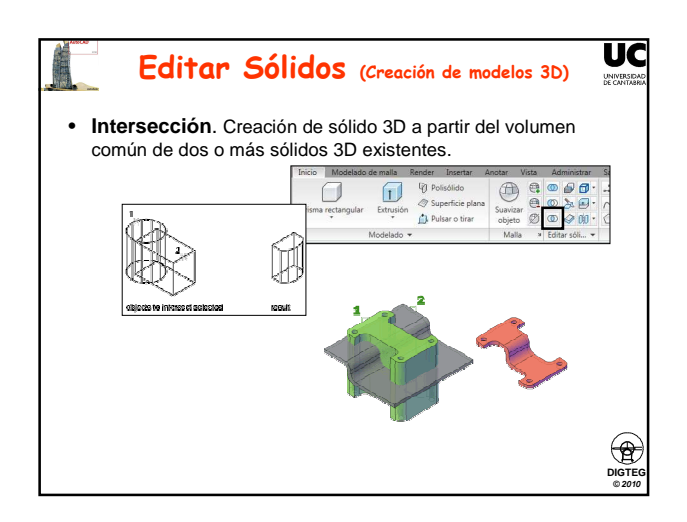

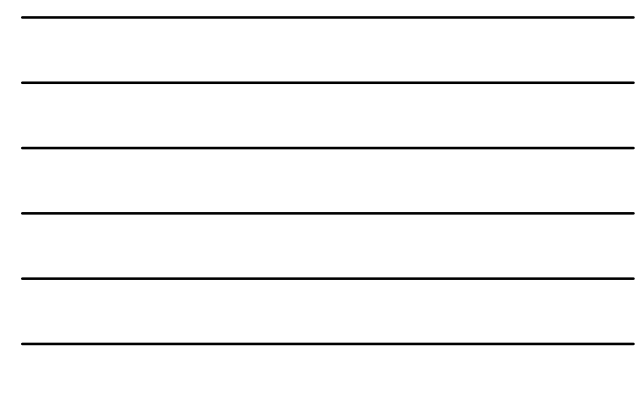

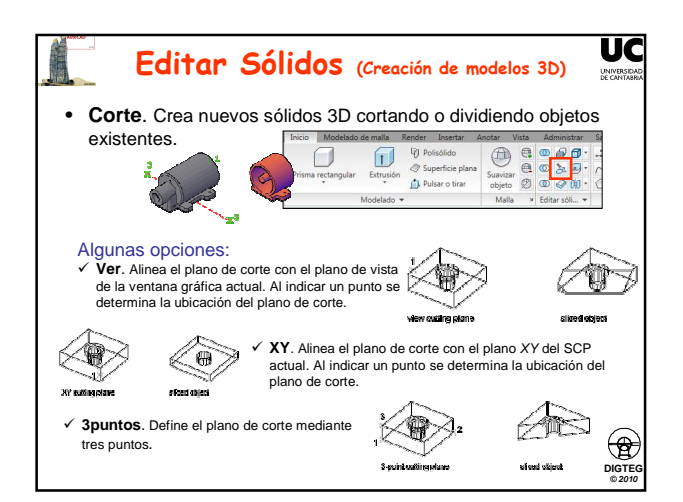

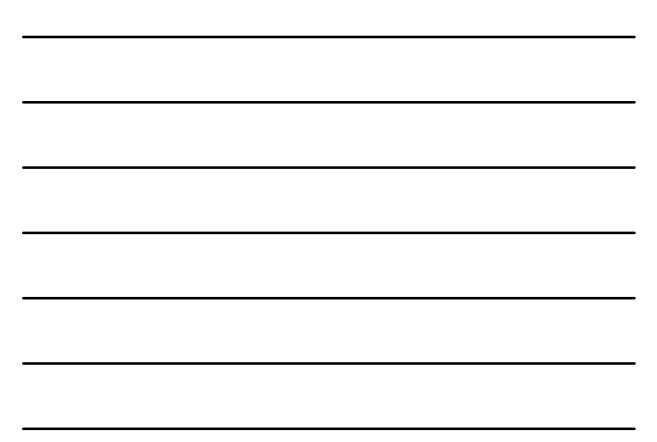

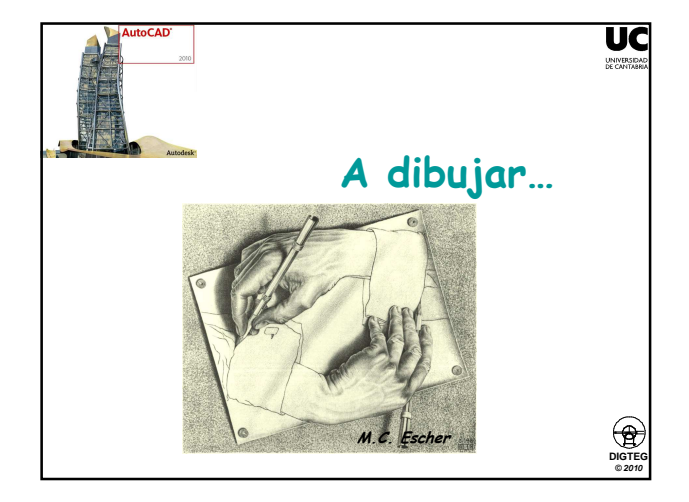

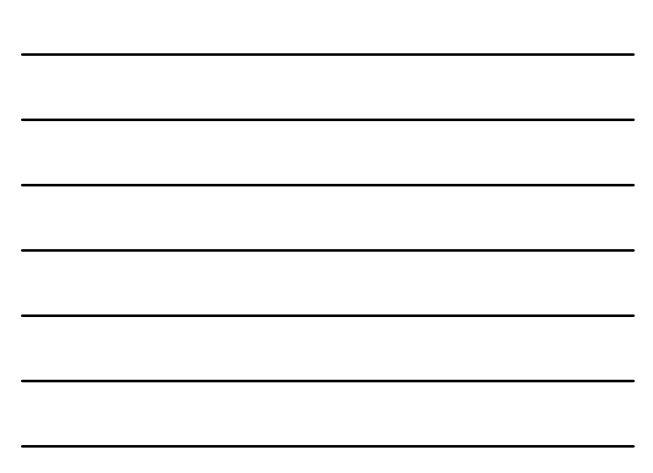